# 部署ASA DAP以確定AnyConnect的MAC地址

| 目錄                                   |
|--------------------------------------|
|                                      |
| 必要條件                                 |
|                                      |
| <u>採用元件</u>                          |
| <u>背景資訊</u>                          |
|                                      |
| 網路圖表                                 |
| <u>ASA中的配置</u>                       |
| ASDM中的配置                             |
| <u>驗證</u>                            |
| 案例1.僅匹配一個DAP                         |
| <u>案例2.預設DAP匹配</u>                   |
| <u>案例3.匹配多個DAP(操作:繼續)</u>            |
| <u>案例4.匹配多個DAP(Action:Terminate)</u> |
| 一般疑難排解                               |
| 相關資訊                                 |

# 簡介

本文檔介紹如何透過ASDM配置動態訪問策略(DAP),以檢查用於AnyConnect連線的裝置的Mac地 址。

## 必要條件

需求

思科建議您瞭解以下主題: Cisco Anyconnect和Hostscan的配置

採用元件

本文中的資訊係根據以下軟體和硬體版本: ASAv 9.18 (4) ASDM 7.20 (1) Anyconnect 4.10.07073 Hostscan 4.10.07073 Windows 10

本文中的資訊是根據特定實驗室環境內的裝置所建立。文中使用到的所有裝置皆從已清除(預設

)的組態來啟動。如果您的網路運作中,請確保您瞭解任何指令可能造成的影響。

## 背景資訊

HostScan是一個軟體模組,可為AnyConnect安全移動客戶端提供在網路上實施安全策略的能力。 在Hostscan過程中,將收集有關客戶端裝置的各種詳細資訊並報告回自適應安全裝置(ASA)。這些 詳細資訊包括裝置作業系統、防病毒軟體、防火牆軟體、MAC地址等。動態訪問策略(DAP)功能允 許網路管理員基於每個使用者配置安全策略,DAP中的endpoint.device.MAC屬性可用於根據預定義 策略匹配或檢查客戶端裝置的MAC地址。

設定

網路圖表

下圖顯示本文檔示例中使用的拓撲。

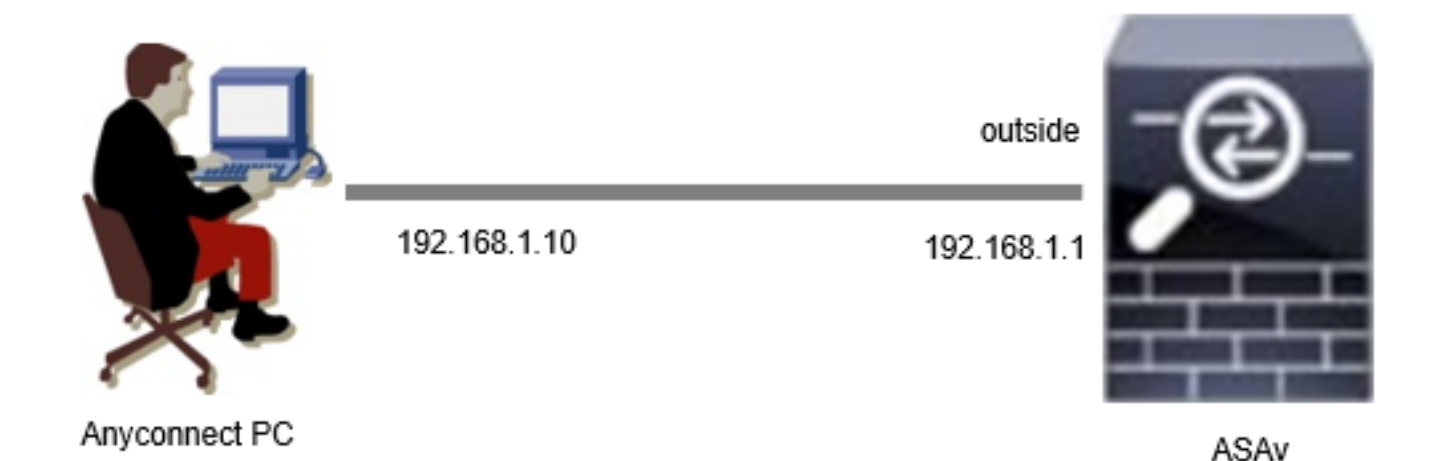

圖表

## ASA中的配置

這是ASA CLI中的最小配置。

tunnel-group dap\_test\_tg type remote-access tunnel-group dap\_test\_tg general-attributes default-group-policy dap\_test\_gp tunnel-group dap\_test\_tg webvpn-attributes group-alias dap\_test enable

group-policy dap\_test\_gp internal group-policy dap\_test\_gp attributes vpn-tunnel-protocol ssl-client address-pools value ac\_pool webvpn anyconnect keep-installer installed always-on-vpn profile-setting ip local pool ac\_pool 172.16.1.11-172.16.1.20 mask 255.255.255.0

webvpn enable outside hostscan image disk0:/hostscan\_4.10.07073-k9.pkg hostscan enable anyconnect image disk0:/anyconnect-win-4.10.07073-webdeploy-k9.pkg 1 anyconnect enable tunnel-group-list enable

## ASDM中的配置

本節介紹如何在ASDM中配置DAP記錄。在本示例中,設定3個使用endpoint.device.MAC屬性作為 條件的DAP記錄。

·01\_dap\_test : endpoint.device.MAC=0050.5698.e608

- ·02\_dap\_test:endpoint.device.MAC=0050.5698.e605 = Anyconnect終端的MAC
- ·03\_dap\_test : endpoint.device.MAC=0050.5698.e609
- 1. 配置名為01\_dap\_test的第一個DAP。

導航到配置 > 遠端接入VPN > 網路(客戶端)接入 > 動態接入策略。點選Add,然後設定策略名稱 、AAA屬性、終端屬性、操作、使用者消息,如圖所示:

|                                                                                                    |                                                                                                    |                                                                             |                                                                                                |                                                                                    | ACL Priority:                                                                                               | D                                                                                     |
|----------------------------------------------------------------------------------------------------|----------------------------------------------------------------------------------------------------|-----------------------------------------------------------------------------|------------------------------------------------------------------------------------------------|------------------------------------------------------------------------------------|----------------------------------------------------------------------------------------------------|---------------------------------------------------------------------------------------|
| ection Criteria<br>efine the AAA and end<br>elow and every endpo                                                                                                    | dpoint attributes use<br>int attribute has bee                                                                                                    | ed to select this a<br>en satisfied. The                                    | access policy. A policy<br>ese attributes can be o                                             | y is used when a user's<br>created using the tables                                | authorization attributes matc<br>s below and/or by expanding                                                | h the AAA attribute criteria<br>the Advanced option to                                |
| ecify the logical expre<br>Iser has ALL of the fol                                                                                                    | ession text.<br>llowing AAA Attribute                                                                                                    | es values                                                                   | $\overline{}$                                                                                  | and the following er                                                               | ndpoint attributes are satisfie                                                                             | d.                                                                                    |
| AAA Attribute                                                                                                    | Operation/V                                                                                                    | alue                                                                        | Add                                                                                            | Endpoint ID                                                                        | Name/Operation/Value                                                                                        | Add                                                                                   |
| isco.grouppolicy                                                                                                    | = dap_tes                                                                                                    | st_gp                                                                       | Edit                                                                                           | device                                                                             | MAC["0050.5698.e608"                                                                                        | ] = true Edit                                                                         |
|                                                                                                    |                                                                                                    |                                                                             | Delete                                                                                         |                                                                                    |                                                                                                    | Delete                                                                                |
|                                                                                                    |                                                                                                    |                                                                             |                                                                                                |                                                                                    |                                                                                                    | Logical Op.                                                                           |
|                                                                                                    |                                                                                                    |                                                                             |                                                                                                |                                                                                    |                                                                                                    |                                                                                       |
|                                                                                                    |                                                                                                    |                                                                             |                                                                                                |                                                                                    |                                                                                                    |                                                                                       |
| Advanced                                                                                                    | cy Attributes                                                                                                    |                                                                             |                                                                                                |                                                                                    |                                                                                                    |                                                                                       |
| Advanced<br>ess/Authorization Poli<br>onfigure access/autho<br>oup-policy hierarchy.<br>Nat are not specified in<br>Port Eorwardin                                                              | cy Attributes<br>vization attributes fo<br>The resulting VPN au<br>DAP).                                                                                  | or this policy. At<br>uthorization polic                                    | tribute values specific<br>cy is an aggregation o                                              | ed here will override the<br>of DAP attributes, AAA<br>Secure Client               | ose values obtained from the<br>attributes, and group-policy l                                              | AAA system and the<br>hierarchy attributes (those                                     |
| Advanced<br>ess/Authorization Poli<br>onfigure access/autho<br>roup-policy hierarchy.<br>nat are not specified in<br>Port Forwardin<br>Action                                                   | cy Attributes<br>rization attributes fo<br>The resulting VPN au<br>n DAP).<br>g Lists Bi<br>Network AC                                                    | or this policy. At<br>uthorization poli<br>ookmarks<br>CL Filters (client)  | tribute values specifie<br>cy is an aggregation o<br>Access Method                             | ed here will override the<br>of DAP attributes, AAA<br>Secure Client<br>Webtype AC | ose values obtained from the<br>attributes, and group-policy l<br>t Secure Clien<br>CL Filters (dientless)  | AAA system and the<br>hierarchy attributes (those<br>t Custom Attributes<br>Functions |
| Advanced<br>ess/Authorization Poli<br>onfigure access/author<br>oup-policy hierarchy.<br>Iat are not specified in<br>Port Forwardin<br>Action<br>Action<br>Specify the message<br>User Message: | cy Attributes<br>rization attributes fo<br>The resulting VPN an<br>DAP).<br>g Lists Ba<br>Network AC<br>e Quarantine<br>that will be displaye<br>dap_test | or this policy. At<br>uthorization polic<br>ookmarks<br>2. Filters (client) | tribute values specific<br>cy is an aggregation of<br>Access Method<br>: •<br>ord is selected. | ed here will override tho<br>of DAP attributes, AAA<br>Secure Client<br>Webtype AC | ose values obtained from the<br>attributes, and group-policy l<br>t Secure Clien<br>CL Filters (clientless) | AAA system and the<br>hierarchy attributes (those<br>t Custom Attributes<br>Functions |

配置第一個DAP

配置AAA屬性的組策略。

| 둴 Add AAA Attribute       | 2                  | ×      |
|---------------------------|--------------------|--------|
| AAA Attribute Type: Cisco |                    | ~      |
| Group Policy:             | = V dap_test_gp    | $\sim$ |
| Assigned IPv4 Address:    | = ~                |        |
| Assigned IPv6 Address:    | = ~                |        |
| Connection Profile:       | = V DefaultRAGroup | $\sim$ |
| Username:                 | = ~                |        |
| Username2:                | = ~                |        |
| SCEP Required:            | = 🗸 true           | $\sim$ |
|                           | OK Cancel Help     |        |

配置DAP記錄的組策略

為終端屬性配置MAC地址。

| Edit Endpoint Attribute                  |      | ×                                                      |
|------------------------------------------|------|--------------------------------------------------------|
| Endpoint Attribute Type: Device          | = ~  |                                                        |
| MAC Address:                             | - ~  | 0050.5698.e608                                         |
| BIOS Serial Number:                      | = ~  |                                                        |
| Port Number (Legacy Attribute):          | = ~  |                                                        |
| TCP/UDP Port Number:                     | = ~  | TCP (IPv4) V                                           |
| Privacy Protection:                      | = ~  | None (equivalent to Host Scan only) $ \smallsetminus $ |
| HostScan Version:                        | = ~  |                                                        |
| Version of Endpoint Assessment (OPSWAT): | = ~  |                                                        |
| ок са                                    | ncel | Help                                                   |

配置DAP的MAC條件

2. 配置名為02\_dap\_test的第二個DAP。

| iption:                                                                                                    |                                                                                   |                                                                                                    |                                                                                                    |                                                                                  | ACL Priority:                                                                                          | 0                                                                                           |
|----------------------------------------------------------------------------------------------------|-----------------------------------------------------------------------------------|----------------------------------------------------------------------------------------------------|----------------------------------------------------------------------------------------------------|----------------------------------------------------------------------------------|----------------------------------------------------------------------------------------------------|---------------------------------------------------------------------------------------------|
| ction Criteria                                                                                                    |                                                                                   |                                                                                                    |                                                                                                    |                                                                                  |                                                                                                    |                                                                                             |
| fine the AAA and end<br>low and every endpoi<br>ecify the logical expre                                                                                                    | lpoint attribute<br>int attribute ha<br>ession text.                              | s used to select th<br>s been satisfied. T                                                                                | is access policy. A policy<br>hese attributes can be c                                                           | r is used when a user's<br>created using the tables                              | authorization attributes ma<br>s below and/or by expandin                                              | tch the AAA attribute criteria<br>og the Advanced option to                                 |
| ser has ANY of the fo                                                                                                    | llowing AAA At                                                                    | tributes values                                                                                                    | $\sim$                                                                                                    | and the following er                                                             | ndpoint attributes are satisf                                                                          | fied.                                                                                       |
| AA Attribute                                                                                                    | Operat                                                                            | ion/Value                                                                                                    | Add                                                                                                    | Endpoint ID                                                                      | Name/Operation/Valu                                                                                    | Je Add                                                                                      |
| sco.grouppolicy                                                                                                    | = da                                                                              | p_test_gp                                                                                                    | Edit                                                                                                    | device                                                                           | MAC["0050.5698.e60                                                                                     | 5"] = true Edit                                                                             |
|                                                                                                    |                                                                                   |                                                                                                    | Delete                                                                                                    |                                                                                  |                                                                                                    | Delete                                                                                      |
|                                                                                                    |                                                                                   |                                                                                                    |                                                                                                    |                                                                                  |                                                                                                    | Logical Op                                                                                  |
|                                                                                                    |                                                                                   |                                                                                                    |                                                                                                    |                                                                                  |                                                                                                    |                                                                                             |
|                                                                                                    |                                                                                   |                                                                                                    |                                                                                                    |                                                                                  |                                                                                                    |                                                                                             |
| Advanced<br>ess/Authorization Polic                                                                                                    | cy Attributes -                                                                   | ter for this action                                                                                                    |                                                                                                    | d l                                                                              |                                                                                                    |                                                                                             |
| Advanced<br>ess/Authorization Polic<br>onfigure access/autho<br>oup-policy hierarchy.<br>at are not specified in                                                                                            | cy Attributes —<br>rization attribu<br>The resulting V<br>DAP).                   | tes for this policy.<br>PN authorization p                                                                                | Attribute values specifie<br>olicy is an aggregation o                                                           | d here will override the                                                         | ose values obtained from th<br>attributes, and group-polic                                             | e AAA system and the<br>y hierarchy attributes (those                                       |
| Advanced<br>ess/Authorization Polic<br>onfigure access/autho<br>oup-policy hierarchy.<br>at are not specified in<br>Port Forwarding<br>Action                                                               | cy Attributes<br>rization attribu<br>The resulting V<br>DAP).<br>g Lists<br>Netwo | tes for this policy.<br>PN authorization p<br>Bookmarks<br>rk ACL Filters (clier                                          | Attribute values specifie<br>olicy is an aggregation o<br>Access Method<br>nt)                                   | d here will override the<br>f DAP attributes, AAA<br>Secure Client<br>Webtype AC | ose values obtained from th<br>attributes, and group-polic<br>: Secure Clie<br>1. Filters (clientless) | e AAA system and the<br>y hierarchy attributes (those<br>ent Custom Attributes<br>Functions |
| Advanced<br>ess/Authorization Polix<br>onfigure access/autho<br>oup-policy hierarchy.<br>at are not specified in<br>Port Forwarding<br>Action<br>Action: O Continue<br>Specify the message<br>User Message: | cy Attributes                                                                     | tes for this policy.<br>PN authorization p<br>Bookmarks<br>rk ACL Filters (clier<br>tine O Termina<br>played when this re | Attribute values specifie<br>olicy is an aggregation of<br>Access Method<br>nt)<br>the (1)<br>ecord is selected. | d here will override the<br>f DAP attributes, AAA<br>Secure Client<br>Webtype AC | ose values obtained from th<br>attributes, and group-polic<br>: Secure Clie<br>L Filters (dientless)   | e AAA system and the<br>y hierarchy attributes (those<br>ent Custom Attributes<br>Functions |

配置第二個DAP

3. 配置名為03\_dap\_test的第三個DAP。

| iption:                                                                                                    |                                                                                                    |                                                                                                    |                                                                     |                                                                                  | ACL Priority:                                                                                                | 0                                                                                      |
|----------------------------------------------------------------------------------------------------|----------------------------------------------------------------------------------------------------|----------------------------------------------------------------------------------------------------|---------------------------------------------------------------------|----------------------------------------------------------------------------------|----------------------------------------------------------------------------------------------------|----------------------------------------------------------------------------------------|
| tion Criteria<br>fine the AAA and er<br>low and every endp                                                                                                    | idpoint attribute<br>oint attribute ha                                                                                                    | s used to select this<br>s been satisfied. The                                                                                       | access policy. A policy<br>se attributes can be o                   | y is used when a user's<br>created using the table                               | authorization attributes mate<br>s below and/or by expanding                                                 | ch the AAA attribute criteria<br>the Advanced option to                                |
| ser has ANY of the f                                                                                                    | ollowing AAA At                                                                                                    | tributes values                                                                                                    | $\sim$                                                              | and the following e                                                              | endpoint attributes are satisfie                                                                             | ed.                                                                                    |
| AA Attribute                                                                                                    | Operat                                                                                                    | tion/Value                                                                                                    | Add                                                                 | Endpoint ID                                                                      | Name/Operation/Value                                                                                         | Add                                                                                    |
| sco.grouppolicy                                                                                                    | = da                                                                                                    | p_test_gp                                                                                                    | Edit                                                                | device                                                                           | MAC["0050.5698.e609                                                                                          | "] = true Edit                                                                         |
|                                                                                                    |                                                                                                    |                                                                                                    | Delete                                                              |                                                                                  |                                                                                                    | Delete                                                                                 |
|                                                                                                    |                                                                                                    |                                                                                                    |                                                                     |                                                                                  |                                                                                                    |                                                                                        |
| Advanced<br>ess/Authorization Po<br>onfigure access/auth<br>oup-policy hierarchy                                                                                                    | licy Attributes –<br>orization attribu<br>. The resulting \                                                                                | tes for this policy. At<br>PN authorization poli                                                                                     | tribute values specific<br>cy is an aggregation of                  | ed here will override th                                                         | lose values obtained from the<br>A attributes, and group-policy                                              | Logical Op<br>AAA system and the<br>hierarchy attributes (those                        |
| Advanced<br>ess/Authorization Po<br>onfigure access/auth<br>oup-policy hierarchy<br>at are not specified i                                                                              | licy Attributes –<br>orization attribu<br>. The resulting V<br>n DAP).                                                                     | tes for this policy. At<br>PN authorization poli                                                                                     | tribute values specific<br>cy is an aggregation of                  | ed here will override th<br>of DAP attributes, AAA                               | ose values obtained from the<br>attributes, and group-policy                                                 | AAA system and the<br>hierarchy attributes (those                                      |
| Advanced<br>ess/Authorization Po<br>nifgure access/auth<br>oup-policy hierarchy<br>at are not specified i<br>Port Forwardir<br>Action                                                   | licy Attributes –<br>orization attribu<br>. The resulting V<br>n DAP).<br>ng Lists<br>Netwo                                                | tes for this policy. At<br>PN authorization poli<br>Bookmarks<br>rk ACL Filters (client)                                             | tribute values specific<br>cy is an aggregation of<br>Access Method | ed here will override th<br>of DAP attributes, AAA<br>Secure Clien<br>Webtype Ad | ose values obtained from the<br>A attributes, and group-policy<br>It Secure Clier<br>CL Filters (clientless) | AAA system and the<br>hierarchy attributes (those<br>it Custom Attributes<br>Functions |
| Advanced<br>ess/Authorization Po<br>infigure access/auth<br>oup-policy hierarchy<br>at are not specified i<br>Port Forwardir<br>Action<br>Action<br>Specify the messag<br>User Message: | licy Attributes –<br>orization attribu<br>. The resulting V<br>n DAP).<br>ng Lists<br>Netwo<br>ue Quarar<br>e that will be dis<br>dap_test | tes for this policy. At<br>PN authorization poli<br>Bookmarks<br>rk ACL Filters (client)<br>Itine Terminate<br>played when this reco | tribute values specific<br>cy is an aggregation of<br>Access Method | ed here will override th<br>of DAP attributes, AAA<br>Secure Clien<br>Webtype Ad | ose values obtained from the<br>a attributes, and group-policy<br>it Secure Clier<br>CL Filters (clientless) | AAA system and the<br>hierarchy attributes (those<br>at Custom Attributes<br>Functions |

配置第三個DAP

4. 使用 more flash:/dap.xml 命令確認dap.xml中DAP記錄的設定。

在ASDM上設定的DAP記錄的詳細資訊儲存在ASA快閃記憶體中的dap.xml中。完成這些設定後,會在dap.xml中產生三個DAP記錄。 您可以在dap.xml中確認每個DAP記錄的詳細資訊。

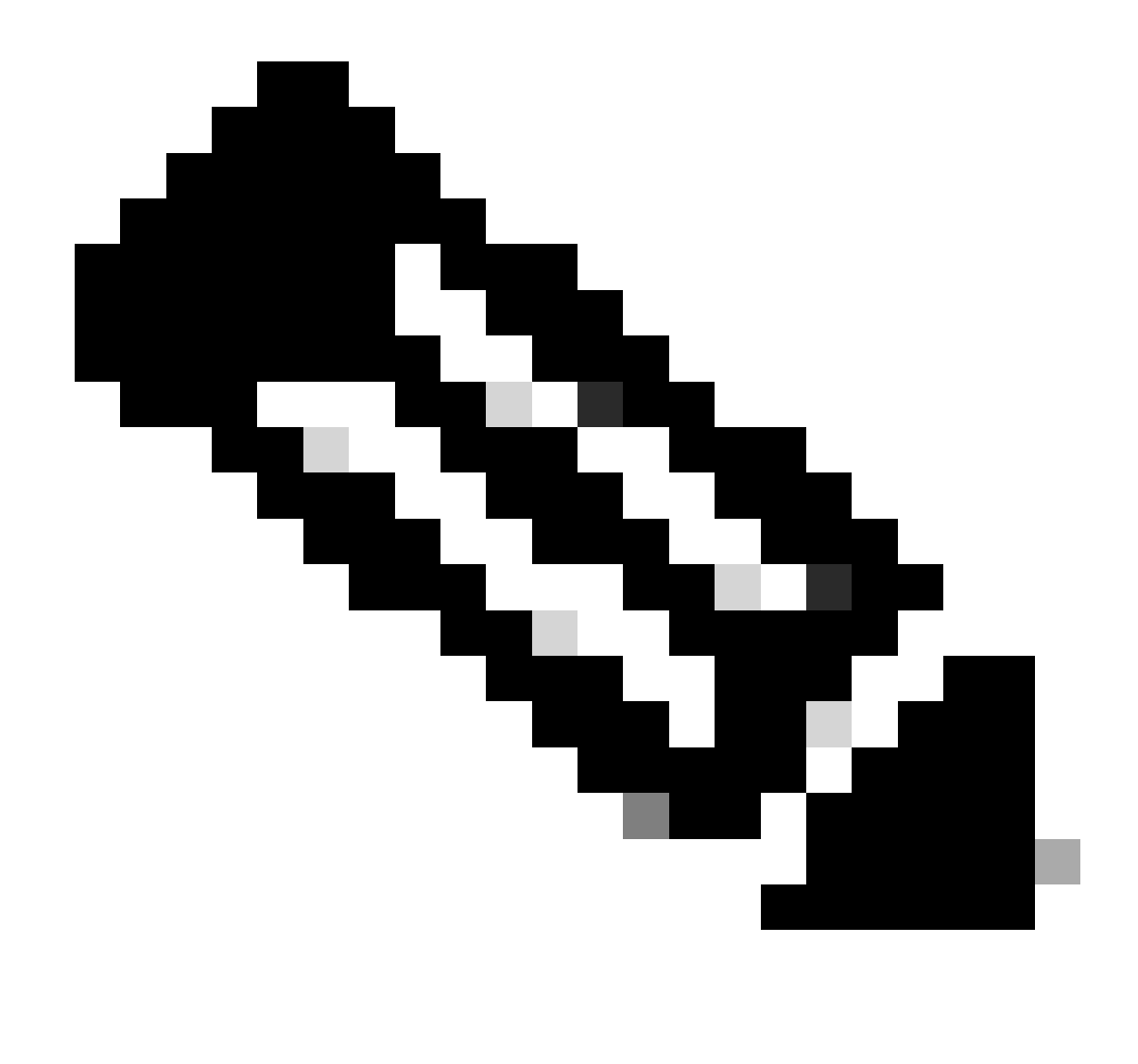

注意:匹配的DAP的順序是dap.xml中的顯示順序。 預設的DAP (DfltAccessPolicy)是最後相符的專案。

<#root>

ciscoasa#

more flash:/dap.xml

<dapRecordList> <dapRecord> <dapName> <value>

01\_dap\_test

</value> <--- 1st DAP name </dapName> <dapViewsRelation> <value>and</value> </dapViewsRelation> <dapBas

dap\_test\_gp

| < 1st DAP group policy <operation>EQ</operation> <type>caseless</type>                                             |
|----------------------------------------------------------------------------------------------------|
| endpoint.device.MAC["0050.5698.e608"]                                                                              |
| < 1st DAP MAC Address condition <value>true</value> <type>caseless</type> <operation>EQ</operation>                |
| 02_dap_test                                                                                                    |
| < 2nd DAP name <dapviewsrelation> <value>and</value> </dapviewsrelation> <dapbas< td=""></dapbas<>                 |
| dap_test_gp                                                                                                    |
| < 2nd DAP group policy <operation>EQ</operation> <type>caseless</type>                                             |
| endpoint.device.MAC["0050.5698.e605"]                                                                              |
| < 2nd DAP MAC Address condition <value>true</value> <type>caseless</type> <operation>EQ</operation>                |
| 03_dap_test                                                                                                    |
| < 3rd DAP name <dapviewsrelation> <value>and</value> </dapviewsrelation> <dapbas< td=""></dapbas<>                 |
| dap_test_gp                                                                                                    |
| < 3rd DAP group policy <operation>EQ</operation> <type>caseless</type>                                             |
| endpoint.device.MAC["0050.5698.e609"]                                                                              |
| <pre> &lt; 3rd DAP MAC Address condition <value>true</value> <type>caseless</type> <operation>EQ</operation></pre> |

#### 驗證

案例1.僅匹配一個DAP

1. 確保終端的MAC為0050.5698.e605,這與02\_dap\_test中的MAC條件匹配。

2.在終端上,運行Anyconnect連線並輸入使用者名稱和密碼。

| 🕥 Cisco | o AnyConne   | ct   192.168.1.1                                         | ×       |
|---------|--------------|----------------------------------------------------------|---------|
|         | Please enter | your username and password.                              |         |
| _       | Group:       | dap_test ~                                               |         |
|         | Username:    | cisco                                                    |         |
|         | Password:    | ****                                                     |         |
|         |              |                                                          |         |
|         |              | OK Cancel                                                |         |
| S Cisco | o AnyConne   | ct Secure Mobility Client —                              |         |
|         | Plea<br>193  | :<br>se enter your username and password.<br>2.168.1.1 ~ | Connect |

輸入使用者名稱和密碼

## 3.在Anyconnect UI中,確認02\_dap\_test匹配。

| Cisco AnyConnect                                                                                                    | × |                                           |   |           |      |
|----------------------------------------------------------------------------------------------------|---|-------------------------------------------|---|-----------|------|
| Security policies were applied to your session, access to some resources<br>may be blocked. Your system administrator provided the following |   | S Cisco AnyConnect Secure Mobility Client | - |           | ×    |
| information to help you understand and remedy the security conditions:<br>02_dap_test                                                        |   | Connected to 192.168.1.1.<br>192.168.1.1  |   | Disconnec | t    |
| ОК                                                                                                    |   | 00:00:13                                  | 1 |           | IPv4 |

在UI中確認使用者訊息

## 4.在ASA系統日誌中,確認02\_dap\_test匹配。

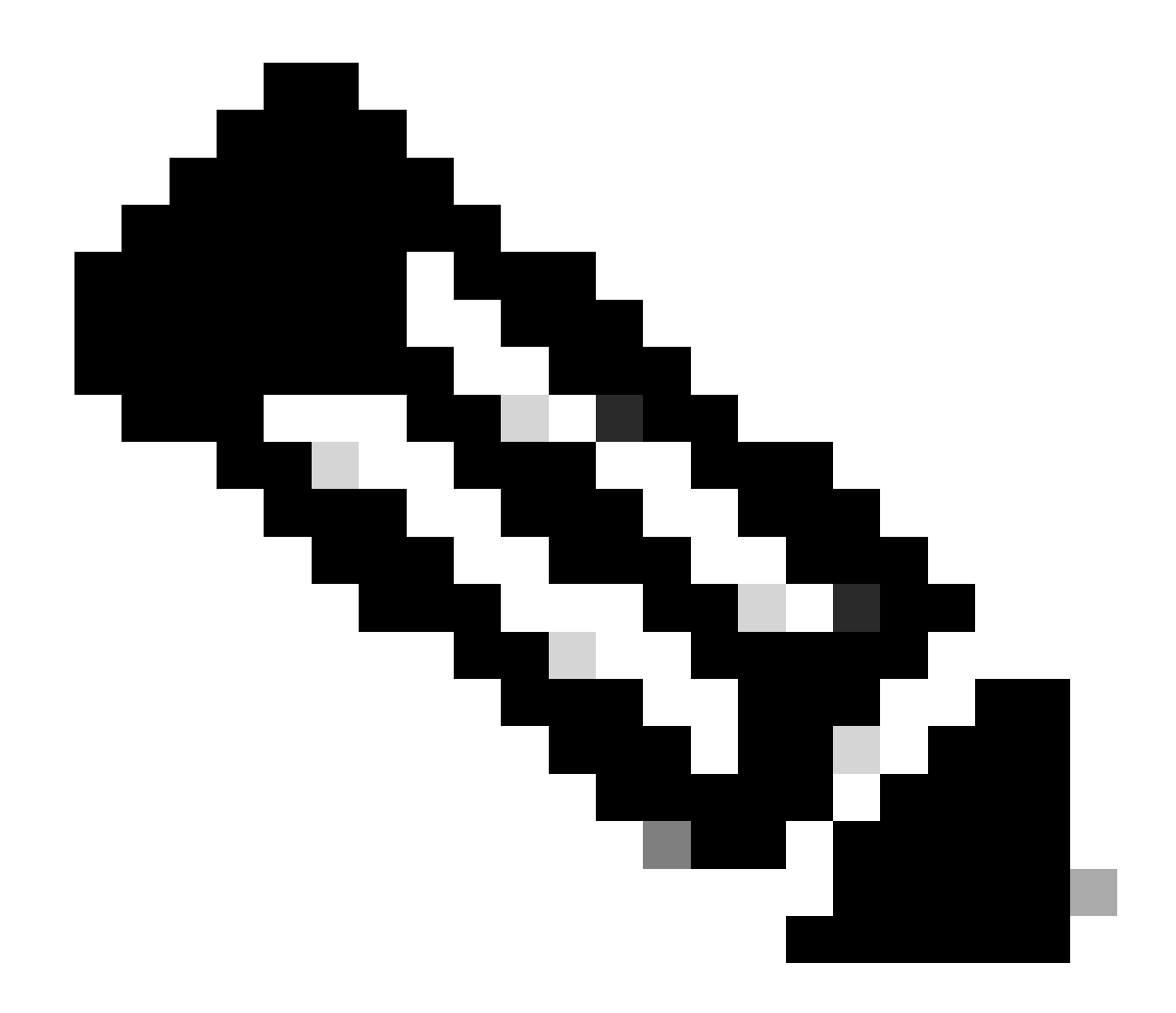

注意:確保在ASA中啟用了debug dap trace。

#### <#root>

Dec 30 2023 11:46:11: %ASA-4-711001: DAP\_TRACE: Feb 01 2024 08:55:37: %ASA-4-711001: endpoint.device.MAC["

#### 0050.5698.e605

"] = "true"

Dec 30 2023 11:46:11: %ASA-4-711001: DAP\_TRACE: Username: cisco, Dec 30 2023 11:46:11: %ASA-4-711001:

#### Selected DAPs

#### 02\_dap\_test

Dec 30 2023 11:46:11: %ASA-4-711001: DAP\_TRACE: Dec 30 2023 11:46:11: %ASA-4-711001: dap\_process\_selec selected 1 records

```
Dec 30 2023 11:46:11: %ASA-4-711001: DAP_TRACE: Username: cisco, Dec 30 2023 11:46:11: %ASA-4-711001:
```

案例2.預設DAP匹配

1.將02\_dap\_test中的endpoint.device.MAC值更改為與終端的MAC不匹配的0050.5698.e607。

2.在終端上,運行Anyconnect連線並輸入使用者名稱和密碼。

#### 3. 確認Anyconnect連線被拒絕。

| Cisco AnyConnect X                          |         |
|---------------------------------------------|---------|
| Login denied. default                       |         |
| ОК                                          |         |
| S Cisco AnyConnect Secure Mobility Client - |         |
| VPN:     Ready to connect.     192.168.1.1  | Connect |
|                                             |         |

在UI中確認使用者訊息

4. 在ASA syslog中,確認DfltAccessPolicy匹配。

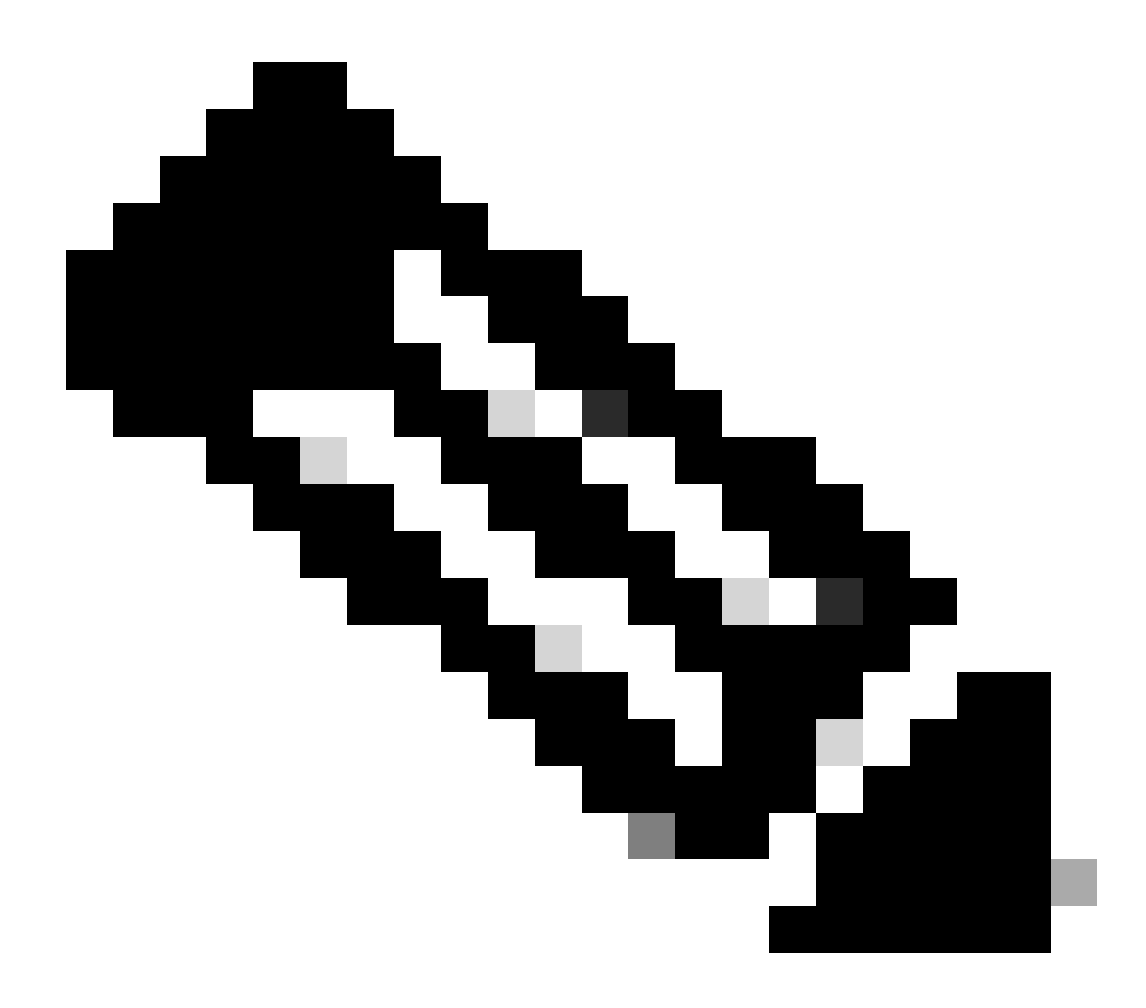

注意:預設情況下,DfltAccessPolicy的操作為Terminate。

<#root>

Dec 30 2023 12:13:39: %ASA-4-711001: DAP\_TRACE: Feb 01 2024 08:55:37: %ASA-4-711001: endpoint.device.MAC["

"] = "true"

Dec 30 2023 12:13:39: %ASA-4-711001: DAP\_TRACE: Username: cisco, Dec 30 2023 12:13:39: %ASA-4-711001: S Dec 30 2023 12:13:39: %ASA-4-711001: DAP\_TRACE: Dec 30 2023 12:13:39: %ASA-4-711001: dap\_process\_select

selected 0 records

Dec 30 2023 12:13:39: %ASA-4-711001: DAP\_TRACE: Username: cisco, Dec 30 2023 12:13:39: %ASA-4-711001:

Selected DAPs

:

DfltAccessPolicy

Dec 30 2023 12:13:39: %ASA-4-711001: DAP\_TRACE: Username: cisco, Dec 30 2023 12:13:39: %ASA-4-711001: D

案例3.匹配多個DAP(操作:繼續)

1. 變更每個DAP中的作業與屬性。

·01\_dap\_test : dapSelection (MAC地址) = endpoint.device.MAC[0050.5698.e605] = Anyconnect終端的MAC 操作=繼續

 $\cdot 02\_dap\_test$  :

dapSelection (主機名) = endpoint.device.hostname[DESKTOP-VCKHRG1] = Anyconnect終端的主機名 操作=繼續 · 刪除03\_dap\_test DAP記錄

2. 在終端上,運行Anyconnect連線並輸入使用者名稱和密碼。

3. 在Anyconnect UI中,確認所有2個DAP都匹配

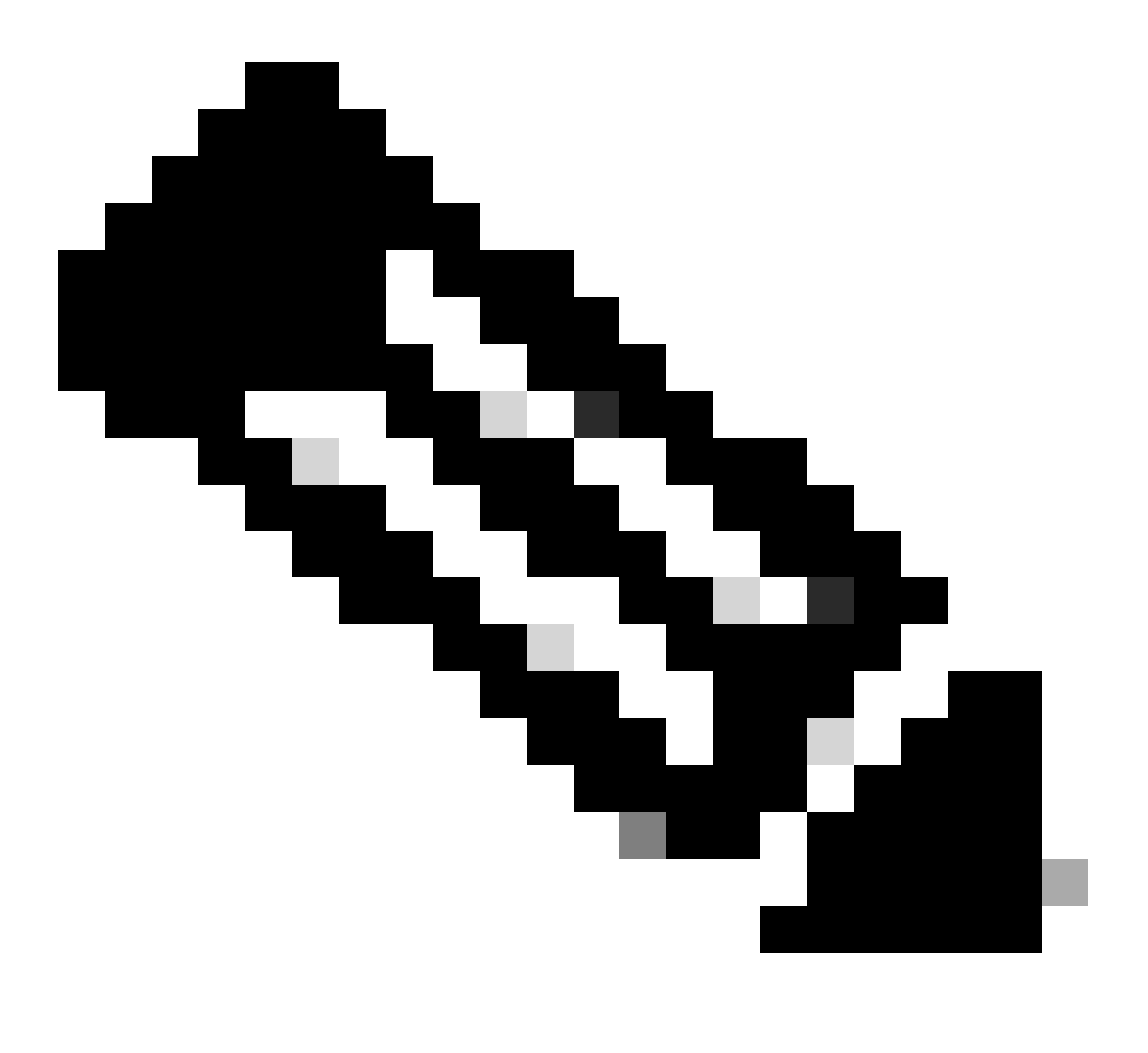

注意:如果連線與多個DAP匹配,則多個DAP的使用者消息將整合在一起並顯示在Anyconnect UI中。

| Cisco AnyConnect                                                                                                    | × |               |                                   |   |   |            |    |
|----------------------------------------------------------------------------------------------------|---|---------------|-----------------------------------|---|---|------------|----|
| Security policies were applied to your session, access to some resources<br>may be blocked. Your system administrator provided the following<br>information to help you understand and remedy the security<br>conditions: |   | 🕙 Cisco AnyCo | onnect Secure Mobility Client     | _ |   |            | ×  |
| 01_dap_test<br>02_dap_test                                                                                                    |   | ſ             | VPN:<br>Connected to 192.168.1.1. | ~ |   | Disconnect |    |
| ОК                                                                                                    |   | 00:01:14      |                                   |   | 1 | P          | ∿4 |

在UI中確認使用者訊息

#### 4. 在ASA syslog中,確認所有2個DAP都匹配。

<#root>

Feb 01 2024 08:49:02: %ASA-4-711001: DAP\_TRACE: Feb 01 2024 08:55:37: %ASA-4-711001: endpoint.device.MAC["

#### 0050.5698.e605

"] = "true" Feb 01 2024 08:49:02: %ASA-4-711001: DAP\_TRACE: Feb 01 2024 08:49:02: %ASA-4-711001: endpoint.device.ho

#### DESKTOP-VCKHRG1

...

Feb 01 2024 08:49:02: %ASA-4-711001: DAP\_TRACE: Username: cisco, Feb 01 2024 08:49:02: %ASA-4-711001: S

#### 02\_dap\_test

,

Feb 01 2024 08:49:02: %ASA-4-711001: DAP\_TRACE: Feb 01 2024 08:49:02: %ASA-4-711001: dap\_process\_select

selected 2 records

```
Feb 01 2024 08:49:02: %ASA-4-711001: DAP_TRACE: Username: cisco, Feb 01 2024 08:49:02: %ASA-4-711001: D
```

#### 案例4.匹配多個DAP (Action : Terminate)

1. 變更01\_dap\_test的作業。

 ·01\_dap\_test : dapSelection (MAC地址) = endpoint.device.MAC[0050.5698.e605] = Anyconnect終端的MAC 操作=終止
·02\_dap\_test : dapSelection (主機名) = endpoint.device.hostname[DESKTOP-VCKHRG1] = Anyconnect終端的主機名 操作=繼續

2. 在終端上,運行Anyconnect連線並輸入使用者名稱和密碼。

3. 在Anyconnect UI中,確認僅匹配01\_dap\_test。

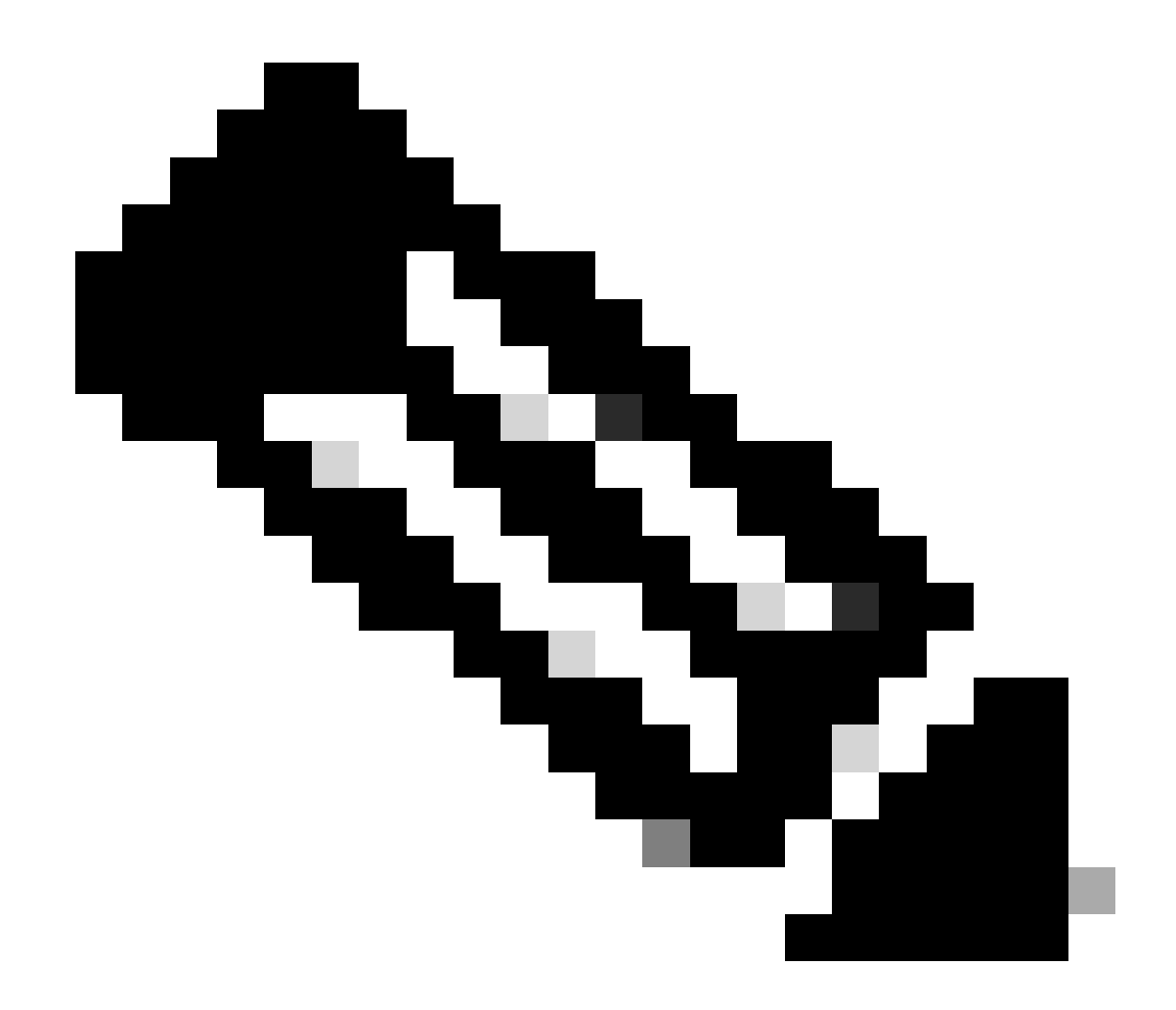

註:一個連線與已設定為終止操作的DAP記錄匹配。終止操作後不再匹配後續記錄。

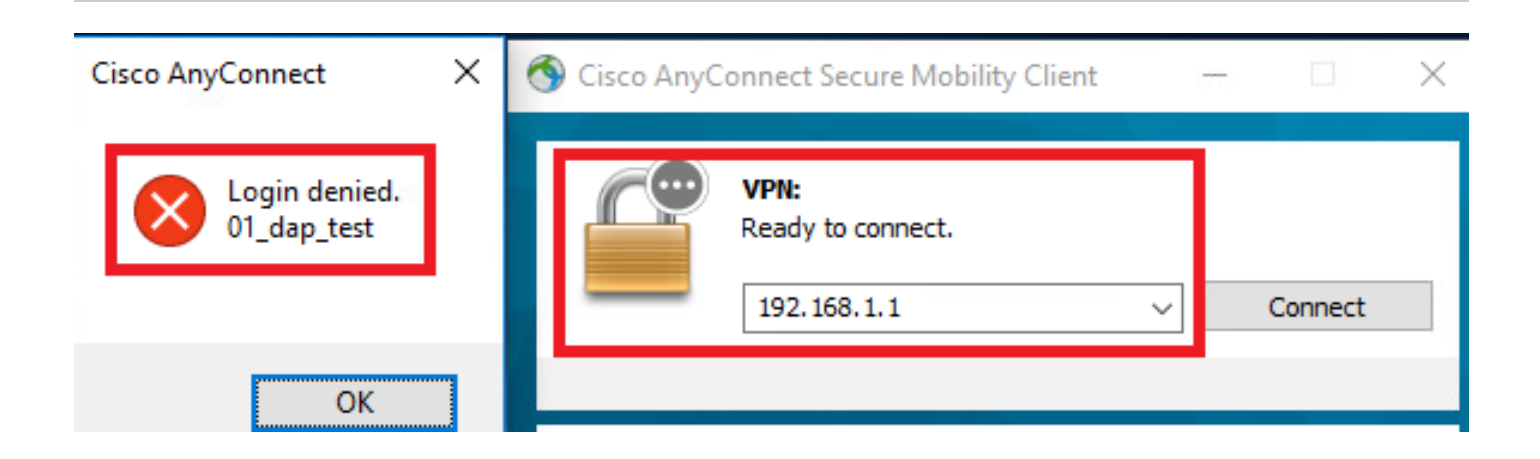

4. 在ASA syslog中,確認僅匹配01\_dap\_test。

#### <#root>

Feb 01 2024 08:55:37: %ASA-4-711001: DAP\_TRACE: Feb 01 2024 08:55:37: %ASA-4-711001: endpoint.device.MAC["

#### 0050.5698.e605

"] = "true"

Feb 01 2024 08:55:37: %ASA-4-711001: DAP\_TRACE: Feb 01 2024 08:55:37: %ASA-4-711001: endpoint.device.ho

#### DESKTOP-VCKHRG1

" Feb 01 2024 08:55:37: %ASA-4-711001: DAP\_TRACE: Username: cisco, Feb 01 2024 08:55:37: %ASA-4-711001:

#### 01\_dap\_test

Feb 01 2024 08:55:37: %ASA-4-711001: DAP\_TRACE: Feb 01 2024 08:55:37: %ASA-4-711001: dap\_process\_selec

#### selected 1 records

Feb 01 2024 08:55:37: %ASA-4-711001: DAP\_TRACE: Username: cisco, Feb 01 2024 08:55:37: %ASA-4-711001:

#### 一般疑難排解

這些調試日誌可幫助您確認DAP在ASA中的詳細行為。

### debug dap trace

debug dap trace errors

#### <#root>

Feb 01 2024 08:49:02: %ASA-4-711001: DAP\_TRACE: Feb 01 2024 08:55:37: %ASA-4-711001: endpoint.device.MAC["0050.5698.e605"] = "true" Feb

#### Selected DAPs

: ,01\_dap\_test,02\_dap\_test Feb 01 2024 08:49:02: %ASA-4-711001: DAP\_TRACE: Feb 01 2024 08:49:02: %ASA-4

#### 相關資訊

https://www.cisco.com/c/en/us/support/docs/security/asa-5500-x-series-next-generation-firewalls/108000-dap-deploy-guide.html#toc-hId-981572249

### 關於此翻譯

思科已使用電腦和人工技術翻譯本文件,讓全世界的使用者能夠以自己的語言理解支援內容。請注 意,即使是最佳機器翻譯,也不如專業譯者翻譯的內容準確。Cisco Systems, Inc. 對這些翻譯的準 確度概不負責,並建議一律查看原始英文文件(提供連結)。